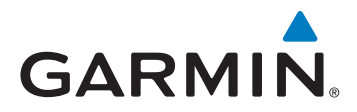

## Chartplotter Configuration Guide for Mercury Zeus and Axius Systems

This document describes the procedure to configure the following Garmin chartplotter series to work with Mercury Zeus and Axius systems:

- GPSMAP 400/500
- GPSMAP 600
- GPSMAP 700
- GPSMAP 4000/5000
- GPSMAP 6000/7000

### **Check Chartplotter Software**

Before you can configure the chartplotter, you must verify that the chartplotter has the most current software.

#### Checking a GPSMAP 600 Series Device

- 1. Go to www.garmin.com/products/webupdater, and download WebUpdater to your computer.
- 2. Connect the GPSMAP 600 to your computer using the mini-USB cable.
- 3. Run WebUpdater, and follow the on-screen instructions.

After confirming that you want to perform an update, WebUpdater automatically downloads the update and installs it on your device.

# Checking a GPSMAP 400/500, 700, 4000/5000, and 6000/7000 Series Device

- 1. Select **Home** > **Configure** > **System** > **System Information** to check the software version currently on your chartplotter.
- 2. Go to www.garmin.com/support/software/marine.html to find the latest software version available for your chartplotter.
- 3. Select an option:
  - For the GPSMAP 400/500 and 700 series, in the section called "Chartplotters with SD card", click **Download**.
  - For the GPSMAP 4000/5000 and 6000/7000 series, in the section called "Garmin Marine Network with SD card", click **Download**.
- 4. Select I agree to the above terms and want to proceed to the download page.
- 5. Scroll down the screen to find your chartplotter model and the available software version.

If the software version is a higher number than the number recorded from your chartplotter, follow the installation instructions at the bottom of the software update page to update the software on your chartplotter.

## NMEA 0183 Port Types

Before you can connect the chartplotter to a Mercury Zeus or Axius system, you must configure the NMEA 0183 port types on your chartplotter.

#### Configuring a GPSMAP 600 Series Device

You must set all NMEA 0183 port types to NMEA Standard.

1. Select Home > Configure > Communications > NMEA Port 1.

2. Select NMEA Standard > NMEA Port 2 > NMEA Standard.

**Configuring a GPSMAP 400/500 or 700 Series Device** You must set all NMEA 0183 port types to **NMEA Standard**.

- 1. Select Home > Configure > Communications > Serial Port 1.
- 2. Select NMEA Standard > Serial Port 2 > NMEA Standard.

**Configuring GPSMAP 4000/5000 or 6000/7000 Series Device** You must set all NMEA 0183 port types to **NMEA Standard**.

- 1. Select Home > Configure > Communications > NMEA 0183 Setup > Port Types.
- 2. Select the first port.
- 3. Select NMEA Standard.
- 4. Repeat steps 2 and 3 for all input and output ports.

## NMEA 0183 Output Sentences

Before you can connect the chartplotter to a Mercury Zeus or Axius system, you must configure the NMEA 0183 output sentences on your chartplotter.

#### **Configuring the NMEA 0183 Output Sentences**

Specific NMEA 0183 sentences must always be turned on for proper Zeus or Axius operation. Others must be turned on only if using a sounder.

- 1. Select an option:
  - If you are configuring a GPSMAP 600 series, select Home > Configure > Communications > NMEA Setup.
  - If you are configuring a GPSMAP 400/500 or 700 series, select Home > Configure > Communications > NMEA 0183 Setup.
  - If you are configuring a GPSMAP 4000/5000 or 6000/7000 series, select Home > Configure > Communications > NMEA 0183 Setup > Output Sentences.
- 2. Select Route.
- 3. Set GPBWC to **On** and set all of the other route sentences to **Off**.
- 4. Select Back.
- 5. Select System.
- 6. Set GPRMB and GPRMC to **On**, and set all of the other system sentences to **Off**.
- 7. Select Back.
- 8. Select Garmin, and set all of the sentences to Off.

## **Configuring the Turn Transition**

Before you can use the chartplotter to navigate a boat equipped with the Mercury Zeus or Axius system, you must configure the turn transition.

- 1. Select an option:
  - If you are configuring a GPSMAP 600 or 700 series, select Home > Configure > Navigation > Turn Transition Activation > Distance > Turn Transition Distance.
  - If you are configuring a GPSMAP 400/500, 4000/5000, or 6000/7000 series, select Home > Configure > Preferences > Navigation > Turn Transition > Activation > Distance > Change Distance.
- 2. Set the distance to **300 ft. (90 m**).
- 3. Select Done.

## NMEA 0183 Wiring Diagram

The following wiring diagram is an example of what you may encounter when wiring your NMEA 0183 device to the GPSMAP 400/500, GPSMAP 600, GPSMAP 700, GPSMAP 4000/5000, or GPSMAP 6000/7000.

**NOTE:** When connecting NMEA 0183 devices with two transmitting and two receiving lines, it is not necessary for the NMEA 2000 bus and the NMEA 0183 device to connect to a common ground.

#### GPSMAP 4000/5000/6000/7000 Wiring Diagram

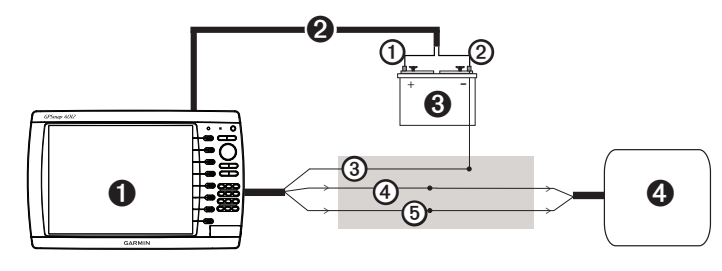

| 0 | GPSMAP 4000/5000 or GPSMAP 6000/7000 |  |
|---|--------------------------------------|--|
| 2 | Power cable                          |  |
| 3 | 12 VDC power source                  |  |
| 4 | Mercury Zeus and Axius system        |  |

| Wire | GPSMAP NMEA Harness<br>Color - Function | Vessel View NMEA Harness<br>(part # 899751T01) |
|------|-----------------------------------------|------------------------------------------------|
| 0    | Red (+)                                 | N/A                                            |
| 0    | Black (-)                               | N/A                                            |
| 3    | NMEA 0183 ground                        | N/A                                            |
| 4    | Grey - Tx/A (+)                         | White/Blue                                     |
| 6    | Pink - Tx/B (-)                         | Blue/White                                     |

#### GPSMAP 400/500/600/700 Wiring Diagram

| 0    |                                           |                                                |  |
|------|-------------------------------------------|------------------------------------------------|--|
| 0    | GPSMAP 400/500, GPSMAP 600, or GPSMAP 700 |                                                |  |
| 2    | 12 VDC power source                       |                                                |  |
| 3    | Mercury Zeus and Axius system             |                                                |  |
| Wire | GPSMAP NMEA Harness<br>Color - Function   | Vessel View NMEA Harness<br>(part # 899751T01) |  |
| 0    | Red (+)                                   | N/A                                            |  |
| 2    | Black (-)                                 | Blue/White                                     |  |
| 3    | Blue (Yellow on GPSMAP 600)               | White/Blue                                     |  |

For the latest free software updates (excluding map data) throughout the life of your Garmin products, visit the Garmin Web site at www.garmin.com.

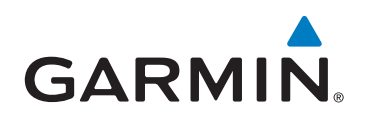

© 2011 Garmin Ltd. or its subsidiaries

Garmin International, Inc. 1200 East 151st Street, Olathe, Kansas 66062, USA

Garmin (Europe) Ltd. Liberty House, Hounsdown Business Park, Southampton, Hampshire, SO40 9LR UK

> Garmin Corporation No. 68, Zhangshu 2nd Road, Xizhi Dist., New Taipei City, 221, Taiwan (R.O.C.)

> > www.garmin.com